## LAPORAN KERJA PRAKTIK

### SISTEM PENOMORAN TELEPON DENGAN MENGGUNAKAN NETWORK MANAGEMENT SYSTEM FIBERHOME UNTUK KEBUTUHAN MIGRASI DARI TEMBAGA KE MSAN

### PT. TELKOM AKSES JAKARTA BARAT

Periode 06 Juni – 30 Juli, 2016

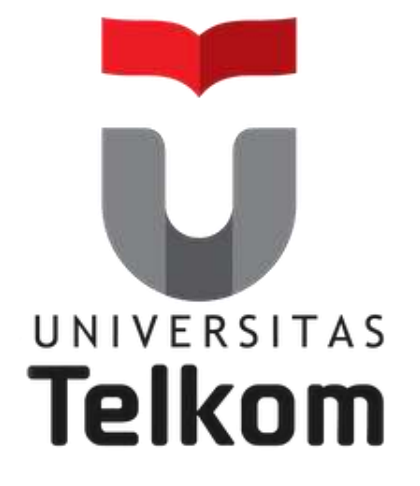

### Oleh : AHMAD FAKHRI NURTASIA

(NIM:1101130101)

Pembimbing Akademik

LINDA MEYLANI, S.T., M.T.

(NIP: 10790599-1)

PRODI S1 TEKNIK TELEKOMUNIKASI FAKULTAS TEKNIK ELEKTRO UNIVERSITAS TELKOM

2016

## LEMBAR PENGESAHAN

## SISTEM PENOMORAN TELEPON DENGAN MENGGUNAKAN NETWORK MANAGEMENT SYSTEM FIBERHOME UNTUK KEBUTUHAN MIGRASI DARI TEMBAGA KE MSAN

## DI PT. TELKOM AKSES JAKARTA BARAT

Periode 06 Juni - 30 Juli, 2016

### Oleh : AHMAD FAKHRI NURTASIA

### (NIM: 1101130101)

Mengetahui,

**Pembimbing Akademik** 

LINDA MEYLANI, S.T., M.T. (NIP : 10790599-1)

Pembimbing Lapangan

ZUL JEK MIKO, S.T. (NIP : 79141378)

## A B S T R A K

Mata Kuliah Kerja Praktik adalah Mata Kuliah Wajib untuk seluruh mahasiswa Telkom University, dengan 2 sks mata kuliah ini bertujuan agar mahasiswa dapat mengamalkan sebagian ilmu yang telah didapat di perkuliahan baik itu akademik ataupun keterampilan lainnya, dengan kata lain Kerja Praktik ini merupakan proses pembelajaran bagi mahasiswa untuk merasakan sesungguhnya dunia pekerjaan yang nyata sehingga mahasiswa akan siap terjun langsung kedalamnya nanti. Pada kesempatan kali ini penulis melaksanakan Kerja Praktik pada tanggal 6 Juni 2016 sampai 30 Juli 2016 yang berlokasi di PT Telkom Akses Jakarta Barat, pada bagian Construction Non Tito Outer yang beralamatkan di Jl. Let Jend S. Parman Kav 8, Jakarta Barat. Ketika penulis melaksanakan Kerja Praktik ini, penulis mempelajari bagaimana proses pergantian media kabel tembaga menjadi media fiber optik mulai dari sentral menuju rumah kabel, proses ini disebut JFC (Jakarta Free Copper). Ada dua perangkat pengganti rumah kabel yang dipakai oleh PT Telkom Akses Jakarta Barat yaitu perangkat MDU dari vendor ZTE dan FIBERHOME, penulis melakukan kegiatan mulai dari download data validasi, membuat Command Number, Command password, dan melakukan proses Creating nomor pada perangkat MDU dengan dua cara yaitu; menggunakan program NMS (Network Management System) dan SecureCRT (berbasis CMD).

## **KATA PENGANTAR**

Puji syukur kita panjatkan kehadirat Allah SWT karena berkat rahmat dan hidayah-Nya lah penulis dapat menyelesaikan laporan kegiatan kerja Praktik ini dengan baik dan lancar. Adapun tujuan pembuatan laporan akhir kegiatan ini adalah untuk memenuhi salah satu persyaratan menyelesaikan mata kuliah Kerja Praktik, yang nantinya laporan ini akan diberikan kepada pihak Telkom University.

Laporan ini disusun berdasarkan kegiatan selama Kerja Praktik yang penulis lakukan dari tanggal 6 Juni 2016 sampai dengan tanggal 30 Juli 2016, dalam penulisan laporan ini, penulis menyadari bahwa penulisan laporan ini masih jauh dari kesempurnaan, baik dari bahasa yang digunakan maupun sistematika penulisan. Namun berkat bantuan, bimbingan, serta dorongan dari berbagai pihak akhirnya penulisan laporan ini dapat diselesaikan. Dengan rasa hormat penulis menyampaikan rasa terima kasih yang sebesar-besarnya kepada:

- 1. Allah SWT, yang selalu memberikan berkah, rahmat, dan hidayah sehingga penulis dapat menyelesaikan laporan.
- 2. Orang tua, yang tiada hentinya mendoakan dan memotivasi serta memberikan bantuan baik secara material maupun nonmaterial.
- 3. Bapak Satriyo Tejo Utomo, selaku PM Construction Non TITO Jakarta.
- 4. Bapak Sudarmoko, selaku Manager Project Supply & Admin.
- 5. Mas Andika Prasetyo, Mas Zul Jek Miko, dan Ibu Ety Nurhayati selaku pembimbing lapangan dalam pekerjaan yang banyak membantu mengajarkan pekerjaan di bagian Construction Non Tito Outer
- 6. Rekan rekan di Posko JFC PT. Telkom Akses Jakarta Barat, Tbk.
- 7. Teman-teman penulis yang memberikan masukan serta bantuan dalam menyelesaikan laporan ini.

Semoga penulisan laporan Kerja Praktik ini dapat bermanfaat menjadi bahan masukan dan tambahan wawasan bagi para pembaca. Akhir kata penulis mengucapkan mohon maaf apabila dalam penyajian laporan ini terdapat kesalahan dan kekurangan.

Jakarta, 29 Juli 2016

Penulis

## **DAFTAR ISI**

| LA  | PORAN K          | ERJA PRAKTIKi                                                              |
|-----|------------------|----------------------------------------------------------------------------|
| LEI | MBAR PE          | NGESAHANii                                                                 |
| A B | STRA             | <b>K</b> iii                                                               |
| KA  | TA PENG          | ANTAR iv                                                                   |
| DA  | FTAR ISI         |                                                                            |
| DA  | FTAR GA          | MBARviii                                                                   |
| DA  | FTAR TA          | BELix                                                                      |
| DA  | FTAR IST         | Г <b>ILAH</b> х                                                            |
| BA  | <b>BI</b> 1      |                                                                            |
| PE  | NDAHUL           | UAN1                                                                       |
| 1.1 |                  | Latar Belakang Penugasan1                                                  |
| 1.2 |                  | Lingkup Penugasan                                                          |
| 1.3 |                  | Target Pemecahan Masalah                                                   |
| 1.4 |                  | Metode Pelaksanaan Tugas/Pemecahan Masalah 2                               |
| 1.5 |                  | Rencana dan Penjadwalan Kerja 2                                            |
| 1.6 |                  | Ringkasan Sistematika Laporan                                              |
| BA  | <b>BII</b> 4     |                                                                            |
| PRO | OFIL INS         | TANSI                                                                      |
| 2.1 |                  | Profil Instansi                                                            |
| 2.2 |                  | Struktur Organisasi Instansi/Perusahaan6                                   |
| 2.3 |                  | Visi dan Misi 10                                                           |
| 2.4 |                  | Lokasi/Unit Pelaksanaan Kerja 10                                           |
| BA  | <b>B III</b> 12  |                                                                            |
| KE  | GIATAN           | <b>KP</b>                                                                  |
| 3.1 |                  | Landasan Teori 12                                                          |
|     | 3.1.1            | NMS FiberHome (UNM 2000)12                                                 |
|     | 3.1.2            | SecureCRT                                                                  |
|     | 3.1.3            | Jakarta <i>Free Copper</i> (JFC)13                                         |
| 3.2 |                  | Pelaksanaan Kerja Praktik                                                  |
|     | 3.2.1<br>MSAN Fi | Membuat <i>Command</i> Nomor dan <i>Password</i> pada perangakat berHome13 |

| 3.2.2            | Proses Creating Nomor di SecureCRT                                   | 15   |
|------------------|----------------------------------------------------------------------|------|
| 3.2.3            | Proses Creating Nomor di NMS FiberHome                               | 17   |
| 3.2.4            | Proses Create VLAN Speedy dan UseeTV di NMS                          | 19   |
| 3.2.5            | Analisis Kegiatan Kerja Praktik                                      | 20   |
| <b>BAB IV</b> 21 |                                                                      |      |
| KESIMPU          | LAN DAN SARAN                                                        | 21   |
| 4.1              | Kesimpulan                                                           | 21   |
| 4.2              | Saran                                                                | 21   |
| DAFTAR I         | PUSTAKA                                                              | 22   |
| Lampiran A       | A - Copy Surat Lamaran ke Perusahaan/Instansi                        | 23   |
| Lampiran 1       | B - Copy Balasan Surat Lamaran dari Perusahaan/Instansi              | 24   |
| Lampiran         | C - Lembar Penilaian Pembimbing Lapangan dari<br>Perusahaan/Instansi | 25   |
| Lampiran 1       | D - Lembar Berita Acara Presentasi dan Penilaian Pembiml             | oing |
|                  | Akademik                                                             | 26   |
| Lampiran 1       | E - Logbook                                                          | 27   |

## DAFTAR GAMBAR

| Gambar 2.1 Profil Perusahaan                              | 5  |
|-----------------------------------------------------------|----|
| Gambar 2.2 Struktur Organisasi PT. TELKOM AKSES           | 7  |
| Gambar 2.3 Peta Lokasi PT. TELKOM AKSES                   | 11 |
| Gambar 2.4 Gedung PT TELKOM AKSES                         | 11 |
| Gambar 2.5 Suasana Kerja di Dalam Gedung PT. TELKOM AKSES | 11 |
| Gambar 3.1 NMS FiberHome                                  | 12 |
| Gambar 3.2 SecureCRT                                      | 12 |
| Gambar 3.3 Diagram Moderenisasi Jaringan Fiber Optik      | 13 |
| Gambar 3.4 Data Validasi RK RS Cinere                     | 14 |
| Gambar 3.5 Command Nomor                                  | 14 |
| Gambar 3.6 Command Password                               | 15 |
| Gambar 3.7 Command Gabungan                               | 15 |
| Gambar 3.8 Tampilan SecureCRT                             | 16 |
| Gambar 3.9 Tampilan IP perangkat MSAN FiberHome           | 16 |
| Gambar 3.10 Command Direktori dan Command Gabung          | 16 |
| Gambar 3.11 Status Nomor                                  | 17 |
| Gambar 3.12 Aplikasi NMS FiberHome                        | 17 |
| Gambar 3.13 STO DMG RK MRR1                               | 18 |
| Gambar 3.14 Proses Create Nomor Telpon                    | 18 |
| Gambar 3.15 Port Status                                   | 19 |
| Gambar 3.16 Menu Port VLAN Config                         | 19 |
| Gambar 3.17 VLAN Speedy dan UseeTV                        | 20 |

## DAFTAR TABEL

| Tabel 1.5 Penjadwalan Kerja | 3 |
|-----------------------------|---|
| Tabel 2.1 Data Perusahaan   | 4 |

## DAFTAR ISTILAH

| Network Management System (NMS)  | : Aplikasi untuk memantau sebuah jaringan.                                                                                                  |
|----------------------------------|----------------------------------------------------------------------------------------------------|
| Command Prompt (CMD)             | : Sebuah command line yang ada di windows.                                                                                                  |
| Multi Service Access Node (MSAN) | : Pengganti RK, dengan media kabel<br>fiber optik antara sentral dan RK<br>digunakan untuk bebagai macam<br>layanan telpon maupun internet. |
| Multidwelling Unit (MDU)         | : Secara fungsi hampir sama dengan MSAN.                                                                                                    |
| Virtual LAN (VLAN)               | : Sebuah visualisai jaringan yang tak<br>terbatas adanya dan adanya hanya di<br>software tidak berbentuk hardware.                          |
| Sentral                          | : Pusat dalam hal ini adalah pusat sistem penomoran di PT. Telkom.                                                                          |

#### BAB I

#### PENDAHULUAN

#### 1.1 Latar Belakang Penugasan

Dunia Kerja khususnya di bidang telekomunikasi pada PT. Telkom Akses, yang memfokuskan seluruh pegawainya untuk migrasi dari media kabel tembaga ke media kabel fiber Optik, maka dari itu realisasi dalam dunia kerja tidaklah cukup hanya berbekal dengan kemampuan akademik tapi juga harus dibarengi dengan kemampuan non akademik yaitu *softskill*, dan juga harus diimbangi dengan adanya kerja sama tim, sehingga terjadi komunikasi antar sesama.

Mengingat hal tersebut, Telkom University diharapkan dapat menyediakan tenaga kerja yang sesuai dengan kebutuhan pasar dunia kerja di bidang telekomunikasi. Telkom University menyediakan sarana Kerja Praktik sebagai salah satu mata kuliah yang wajib diikuti oleh setiap mahasiswa Telkom University semua jurusan yang sudah mencapai Tingkat III ke atas sebagai salah satu upaya pembekalan setiap mahasiswa melatih *softskill* yang tidak ada didalam perkuliahan.

Kesempatan Kerja Praktik di PT Telkom Akses bagian Construction Non Tito Outer, yang mana ditugaskan untuk membantu pembimbing lapangan dan diajarkan bagaimana sistem penomoran pada perangkat MSAN dengan berbagai macam vendor. Mengingat hal tersebut laporan ini dibuat berdasarkan hasil selama Kerja Praktik yang membahas tentang bagaimana sistem penomoran pada perangkat MSAN salah satu vendor yaitu FiberHome, serta proses Create Nomor Telpon dan Create VLAN Speedy dan UseeTV dengan dua cara yang berbeda yaitu menggunakan NMS dan SecureCRT.

#### 1.2 Lingkup Penugasan

Pelaksanaan Kerja Praktik dilaksanakan pada,

| Tempat | : PT. Telkom Akses Jakarta Barat                          |
|--------|-----------------------------------------------------------|
|        | Lantai 1 Gedung Tandem Divisi Construction Non Tito       |
|        | Outer, Gedung Telkom Jakarta Barat Jalan S. Parman Kav. 8 |
|        | Jakarta Barat 11440.                                      |
| Waktu  | : 6 Juni 2016 s/d 30 Juli 2016                            |

Jam Kerja : 08.00 – 17.00 WIB

#### 1.3 Target Pemecahan Masalah

Target Pemecahan masalah yang diberikan oleh pembimbing lapangan adalah sebagai berikut :

- Dapat melakukan proses *Creating* nomor pada perangkat MSAN dengan NMS mauapun SecureCRT.
- 2. Dapat melakukan proses *Creating* VLAN pada perangkat MSAN dengan NMS.
- 3. Dapat melakukan Troubleshooting jika gagal pada proses *Creating* nomor.

#### 1.4 Metode Pelaksanaan Tugas/Pemecahan Masalah

Metode pelaksanaan tugas yang diberikan oleh pembimbing adalah sebagai berikut :

- 1. Melakukan Studi Literatur dan diskusi dengan pembimbing lapangan mengenai proses *Creating* nomor dan VLAN.
- 2. Eksekusi langsung dengan nomor yang akan di Create
- 3. Melakukan *Troubleshooting* jika terjadi gagal dalam proses *Creating* nomor

#### 1.5 Rencana dan Penjadwalan Kerja

Penulis diberikan jadwal bekerja sesuai dengan jam kerja yang berlaku di PT. Telkom Akses yaitu Senin-Jumat 08.00 s/d 17.00. berdasarkan tugas yang diberikan, berikut adalah penjadwalan kerja penulis.

| No | Waktu      | Rencana Kegiatan                                                                                                    |
|----|------------|----------------------------------------------------------------------------------------------------|
| 1  | Minggu 1-2 | <ol> <li>Pembahasan Jakarta Free <i>Copper</i>.</li> <li>Belajar Sistem Penomoran pada<br/>perangkat MSAN.</li> </ol>                      |
| 2  | Minggu 3-4 | <ol> <li>Creating Nomor di MSAN melalui<br/>NMS dan SecureCRT.</li> <li>Belajar cara Creating VLAN di NMS<br/>maupun SecureCRT.</li> </ol> |
| 3  | Minggu 5-6 | 1. <i>Creating</i> VLAN di MSAN melalui<br>NMS dan SecureCRT.                                                                              |
| 4  | Minggu 7   | 1. Menulis Laporan.                                                                                                    |

Tabel 1.5 Penjadwalan Kerja

#### 1.6 Ringkasan Sistematika Laporan

Dalam penulisan laporan ini dibagi dalam beberapa bab sebagai berikut :

#### 1. BAB I PENDAHULUAN

Bab ini berisikan latar belakang, tujuan, lingkup penugasan kp, metode penyelesaian tugas, rencana dan penjadwalan kerja dan ringkasan sistematika laporan.

#### 2. BAB II PROFIL PT. TELKOM AKSES

Bab ini berisikan profil perusahaan, lokasi, visi & misi perusahaan, sejarah singkat perusahaan, dan struktur unit kerja.

### 3. BAB III KEGIATAN KP DAN PEMBAHASAN KRITIS

Bab ini berisi tentang deskripsi kerja Praktik, dan definisi mengenai kegiatan yang diberikan.

#### 4. BAB IV KESIMPULAN DAN SARAN

Bab ini berisikan tentang kesimpulan dan saran mengenai kegiatan KP di PT. Telkom Akses Jakarta Barat.

### BAB II

### **PROFIL INSTANSI**

### 2.1 Profil Instansi

| Tabe                      | l 2.1 Data Perusahaan <sup>[6]</sup>     |
|---------------------------|------------------------------------------|
| Nama Perusahaan           | PT. Telkom Akses                         |
| Tanggal didirikan         | 12 Desember 2012                         |
| Alamat lengkap perusahaan | Gedung Telkom Jakarta Barat              |
|                           | Jl. S. Parman Kav. 8 Jakarta Barat 11440 |
|                           | Telp. / Fax : +62-21-2933-7000 / +62-21- |
|                           | 2933-6000                                |
|                           | www.telkomakses.co.id                    |
| ISO                       | 5 April 2013                             |
|                           | *ISO 9001:2008 Quality Management        |
|                           | System                                   |
| TECHNOLOGY OWNER          | Alcatel Lucent, FIBERHOME, HUAWEI,       |
| LICENSE (SUPPORT)         | ZTE                                      |
| CERTIFICATION             | CCNA, CCNP, PMP, Fiber Optic, Designer,  |
|                           | Surveyor, PM                             |
| Strategic/Service Partner | Fujikura, JF Konsorsium, Huawei, ZTE,    |
|                           | FIBERHOME, CISCO, Alcatel Lucent,        |
|                           | SKT, Samsung, Konet, Knet                |
| Pengesahan Badan Hukum    | Keputusan MENKUMHAM                      |
| Perseroan                 | nomor AHU-60691.AH.01.01.Tahun 2012,     |
|                           | tanggal 28 November 2012                 |
| Sertifikasi Jaringan      | CIQS 2000:2009, No TCIQS130003, tanggal  |
|                           | 18 Februari 2013, Pelaksana Bidang       |
|                           | Kontraktor (JARLOKAT, JARLOKAF,          |
|                           | JARLOKAR)                                |
| Contact                   | PT. TELKOM AKSES                         |
|                           | email : info@telkomakses.co.id           |
|                           | Telp : 021-2933-7000                     |

#### Sekilas Perusahaan

PT. Telkom Akses (PTTA) merupakan anak perusahaan PT Telekomunikasi Indonesia, Tbk (Telkom) yang sahamnya dimiliki sepenuhnya oleh Telkom. PTTA bergerak dalam bisnis penyediaan layanan konstruksi dan pengelolaan infrastruktur jaringan.

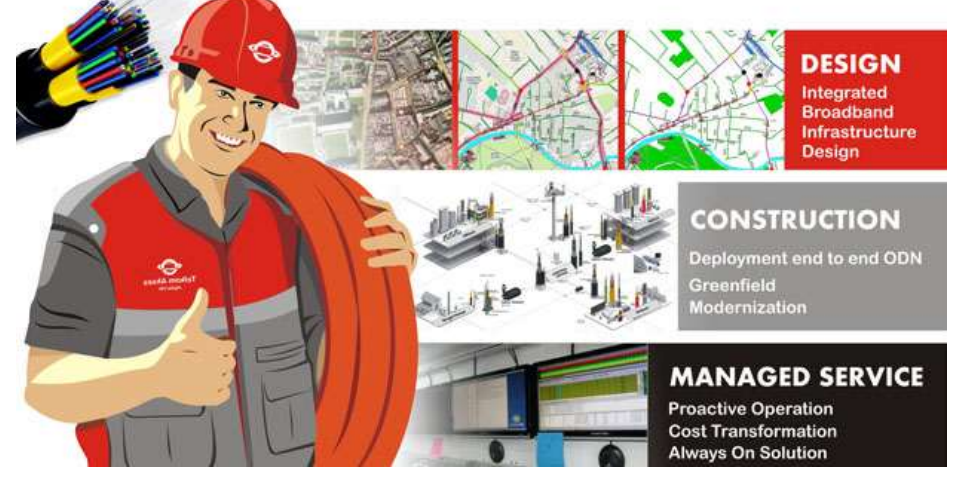

Gambar 2.1 Profil Perusahaan<sup>[6]</sup>

Pendirian PTTA merupakan bagian dari komitmen Telkom untuk terus melakukan pengembangan jaringan broadband untuk menghadirkan akses informasi dan komunikasi tanpa batas bagi seluruh masyarakat indonesia. Telkom berupaya menghadirkan koneksi internet berkualitas dan terjangkau untuk meningkatkan kualitas sumber daya manusia sehingga mampu bersaing di level dunia. Saat ini Telkom tengah membangun jaringan backbone berbasis Serat Optik maupun Internet Protocol (IP) dengan menggelar 30 *node* terra router dan sekitar 75.000 Km kabel Serat Optik. Pembangunan kabel serat optik merupakan bagian dari program Indonesia Digital Network (IDN) 2015. Sebagai bagian dari strategi untuk mengoptimalkan layanannya, Telkom mendirikan PT. Telkom Akses.

Kehadiran PTTA diharapkan akan mendorong pertumbuhan jaringan akses broadband di indonesia. Selain Instalasi jaringan akses broadband, layanan lain yang diberikan oleh PT. Telkom Akses adalah Network Terminal Equipment (NTE), serta Jasa Pengelolaan Operasi dan Pemeliharaan (O&M – Operation & Maintenance) jaringan Akses Broadband<sup>[6]</sup>.

Wilayah operasi PT. Telkom Akses berada di seluruh Kawasan Nusantara yang terbagi dalam lima wilayah operasi, yaitu :

- 1. Wilayah Operasi Sumatera,
- 2. Wilayah Operasi Jakarta Banten,
- 3. Wilayah Operasi Jabar Jateng,
- 4. Wilayah Operasi Jatim Bali Mataram Kupang,
- 5. Wilayah Operasi Kalimantan Sulawei Maluku Papua.

PT. Telkom Akses, mempunyai sasaran dan fokus terhadap :

- 1. Peningkatan penetrasi broadband access melalui pencapaian quality, capacity, dan delivery hasil pembangunan guna mendukung program pemerintah dalam MP3EI.
- 2. Mempercepat pembangunan infrastruktur, baik yang terkait dengan modernisasi, pembangunan baru, dan pensisteman jaringan.
- 3. Memperluas dan memperbesar jangkauan pembangunan ke seluruh wilayah Indonesia.
- 4. Memperkuat ekosistem industri telekomunikasi dalam pengembangan broadband access di Indonesia.
- 5. Merealisasikan operational excellence jasa konstruksi jaringan akses broadband sesuai standar kepuasan pelanggan maupun standar industri yang berlaku.
- Menjadi role model company dalam pembangunan dan pengelolaan broadband access di Indonesia.

#### 2.2 Struktur Organisasi Instansi/Perusahaan

#### Dewan Komisaris PT. TELKOM AKSES :

Dian Rachmawan : Komisaris Utama Prasabri Pesti, Edi Witjara, Amperandus Simanjuntak, Teni Agustini

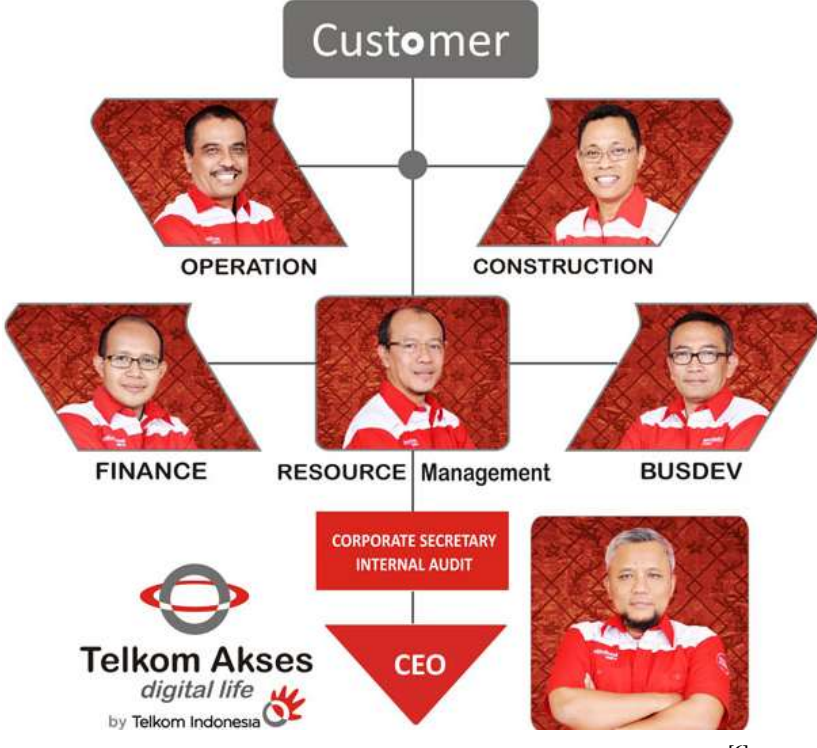

Gambar 2.2 Struktur Organisasi PT. TELKOM AKSES<sup>[6]</sup>

### Jajaran Direksi PT. TELKOM AKSES :

M. WARIF MAULIDY – CEO ERIKSON SIANIPAR – Dir. Operation LUKMAN ISKANDAR SOLEMAN – Dir. Construction IAN SIGIT KURNIAWAN – Dir. Finance ANGGER PRAMUNDITTO – Dir. Supply & Commerce BENI SUKAWANTO – Dir. Human Capital Management (HCM)

DWI KIANSANTANG : Corporate Secretary M HATTA : Conlt Mgt and IA SHALDI YUSUF : PMO 1 ADI W NADIRI : PMO HD ROEDI G : PMO WarRoom BENI ATMAJA : PMO OP Conlt NTT & Fujikura

**EVP Strategy & Design** PERDANA YULIAN : *DDI West* YUSIANTO SUSANTO : *DDI East*  AGUSTINUS BUDI : Corporate Strategy GUNADI DWI H : Research and Development

Dir. Human Capital Management (HCM)

DIDIK SUKASDI : HC Strategy & Mgt AFAN ISKANDAR : HC Industrial Relation MOCH AHADI : HC Business Partner TEGUH P : Information Technology

#### **Dir. Operation**

A. NUGROHO : Prov Supervision **IWAN SETIAWAN** : Assurance Spv **BUDI SUSILA** : DSHR Supervision SUARDI : Prov Reg Sumbagut SHELTER MANGATAS LT : Assurance Sumbagut ANDUNG : Prov Reg Sumbagsel SIGIT SHALAKO : Prov Rag Jakarta WAHJUDAJANTO UTAMA : Assurance Jakarta **GUNAWAN A** : Assurance Sumbagsel GATOT DWIWAHJUDI : Prov Reg Jabar **AGUSTIAWAN SUMARNO : Assurance Jabar** PUDJI WALUYA : Prov Reg Jateng **ARIFIN** : *Prov Reg Jatim* IG WAHYU DANYNDRA : Assurance Jatim **GELISON WIBOWO** : Ass Reg Jateng GATOT P: Prov Reg Kalimantan WAHYUDI : Assurance Kalimantan I KOMANG W KARANG : Prov Reg KTI TONI SATRIO : Prov Reg Bali **ARIEF WIBISONO** : Assurance Bali Nusra JUWANSYAH : Assurance KTI

#### **Dir.** Construction

BUDI SETYONO : Project Control 1 & 2 SIGIT S : Project EBiS & ISP AMARULLAH SAID : JFC Inner SATRIYO TEJO : JFC Outer **ARIF HALMAN** : *Project Engineer* SUJARWO : Mod TITO Inner 1 & 2 **RINALDI** : *Project Dismanting* ADRIL ZUYANDRI : Mod TITO Outer 1 MULYA SETIA Y : Mod TITO Outer 2 AGUS SUBROTO : Modernisasi Sumatera SURADI BAMBANG : Mod STO Jatim WINARTO : Mod TITO Jatim BENNY H SAMOSIR : Mod Tito Jabar HARI SUBAGYO : Mod STO Jateng WIBOWO PUDJIANTORO : Mod STO Kal MARTHEN AMOS : Mod STO Papua Maluku CHARLES TOBING : Mod STO Bali AGUS SETIJONO : Mod STO Bali MARTHEN AMOS : Mod STO Sulawesi

#### **Dir. Supply and Commerce**

M ISMAIL ARSYAD : Inventory Asset Mgt NUNIK MURNIATI : NTE Premises Mgt KEMAS SYARIFUDIN : Commerce WIDODO PURNOMO : Procurement

**Dir. Finance** NURYAHYA : *Bilco Non Operation* SLAMET WARDOYO :*Bilco Operation* SLAMET WARDOYO : *Finance Operation* AGUSTINUS BUDI : *Finance Planning and Reporting*<sup>[6]</sup>

#### 2.3 Visi dan Misi

• Visi :

Menjadi Perusahaan jasa operasi dan pemeliharaan jaringan broadband dan jasa konstruksi infratsruktur telekomunikasi yang terdepan di kawasan nusantara yang berorientasi kepada kualitas prima dan kepuasan seluruh stakeholder.

- Misi :
  - 1. Mendukung suksesnya pengembangan perluasan dan peningkatan kualitas infrastuktur jaringan akses PT.Telekomunikasi Tbk.
  - 2. Memberikan layanan prima dengan orientasi tepat mutu, tepat waktu dan tepat volume infrastruktur jaringan akses.
  - Menciptakan tenaga kerja yang profesional, handal dan cakap di bidang teknologi jaringan akses dan membina hubungan baik dengan lingkungan terkait pekerjaan konstruksi.
  - 4. Memberikan hasil terbaik bagi seluruh stakeholder.<sup>[6]</sup>

#### 2.4 Lokasi/Unit Pelaksanaan Kerja

Lokasi Kerja Praktik kali ini penulis ditempatkan di PT. TELKOM AKSES JAKARTA BARAT di Divisi Construction Non TITO Outer. Pada divisi tersebut pembimbing lapangan memfokuskan untuk mengajarkan cara membuat *Command Nomor* dan *Command Password*, *Creating* nomor dan Create VLAN pelanggan pada perangkat MSAN dan salah satu vendor yaitu FiberHome.

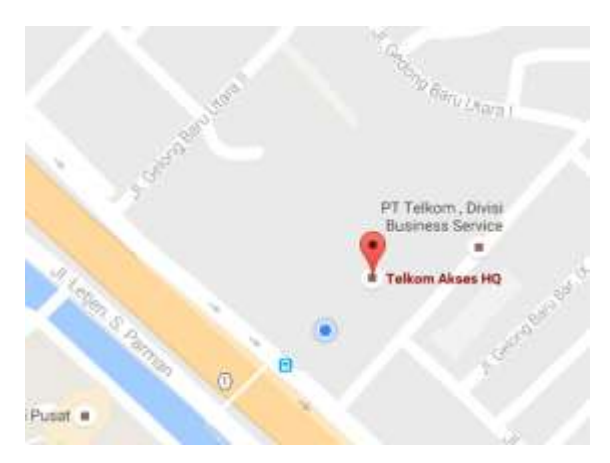

Gambar 2.3 Peta Lokasi PT. TELKOM AKSES

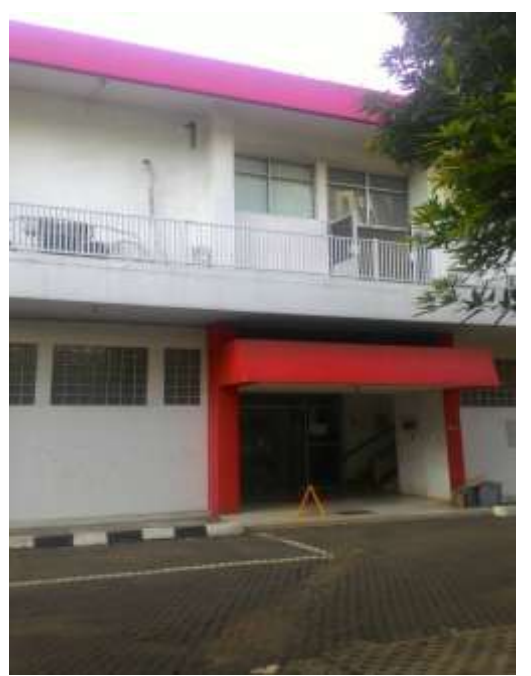

Gambar 2.4 Gedung PT TELKOM AKSES

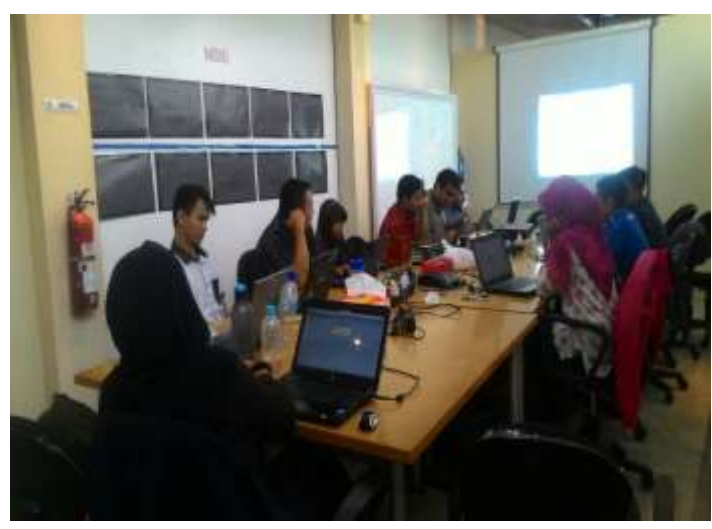

Gambar 2.5 Suasana Kerja di Dalam Gedung PT. TELKOM AKSES

#### **BAB III**

#### **KEGIATAN KP**

#### 3.1 Landasan Teori

Hal yang mendukung penulis dalam melaksanakan Kerja Praktik di PT. Telkom Akses yaitu ada beberapa aplikasi penunjang diantaranya adalah:

#### 3.1.1 NMS FiberHome (UNM 2000)

Network management system adalah suatu program yang digunakan untuk memonitor maupun mengkonfigurasai suatu jaringan. Di PT. Telkom Akses memakai dua NMS dari berbeda vendor, salah satunya yaitu NMS dari vendor FiberHome yang sudah mudah digunakan dalam konfigurasi jaringan pada sistem penomoran telpon. [3]

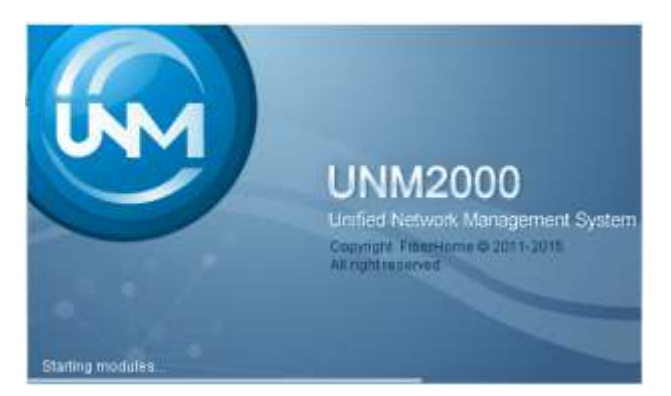

Gambar 3.1 NMS FiberHome

#### 3.1.2 SecureCRT

SecureCRT adalah program mengkonfigurasi semua perangkat jaringan yang terhubung dengan IP dalam satu client. Bahasa yang digunakan sangat mirip dengan Bahasa *Commad Prompt* (CMD). [1]

| 🛅 no                  | t conn | ected - S | SecureCRT |                    |     | _   | -     |      |          | ×   |        |
|-----------------------|--------|-----------|-----------|--------------------|-----|-----|-------|------|----------|-----|--------|
| File                  | Edit   | View      | Options   | Transfer           | Scr | ipt | Tools | н    | elp      |     |        |
| - <b>1</b> - <b>1</b> | 00     | I X       | Enter ho  | st <alt+r></alt+r> |     |     | D)    | ß    | <b>#</b> |     | n<br>∓ |
|                       |        |           |           |                    |     |     |       |      |          | •   | ►      |
|                       |        |           |           |                    |     |     |       |      |          |     | ^      |
|                       |        |           |           |                    |     |     |       |      |          |     |        |
|                       |        |           |           |                    |     |     |       |      |          |     |        |
|                       |        |           |           |                    |     |     |       |      |          |     |        |
|                       |        |           |           |                    |     |     |       |      |          |     |        |
|                       |        |           |           |                    |     |     |       |      |          |     |        |
|                       |        |           |           |                    |     |     |       |      |          |     | ¥      |
| Ready                 |        |           |           |                    | 1,  | 1   | 12 R  | ows, | 45 (     | Col | :      |
|                       |        |           |           |                    |     |     |       |      |          |     |        |

yang

dirancang

untuk

Gambar 3.2 Secure CRT

#### 3.1.3 Jakarta Free Copper (JFC)

Jakarta *Free Copper* adalah salah satu proyek utama PT. Telkom Akses. Yaitu pelolosan kabel tembaga antara Sentral dengan Rumah Kabel (RK) di seluruh kota Jakarta dengan menggantikan kabel tembaga tersebut dengan kabel fiber optik, agar redaman yang dimiliki tembaga berkurang signifikan. Secara umumnya proyek JFC bisa dilihat pada gambar 3.3 di bawah, pada gambar tersebut menerangangkan proses modernisasi jaringan fiber optik dilihat dari gambaran fisik perangkat MDF yang berada di dalam Rumah Kabel (RK) untuk digantikan dengan perangkat penyusun fiber optik sehingga membentuk perangkat MSAN

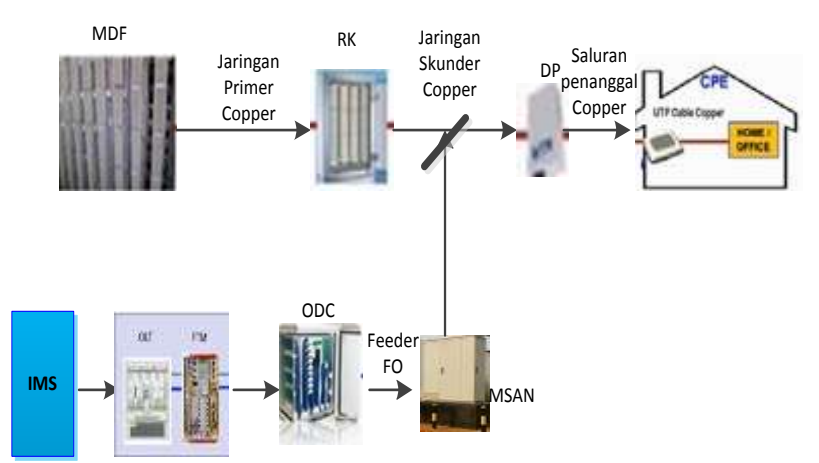

Gambar 3.3 Diagram Moderenisasi Jaringan FiberOptik

#### 3.2 Pelaksanaan Kerja Praktik

Selama Kerja Praktik penulis melakukan tiga kegiatan yaitu pertama membuat *Command Nomor* dan *Command Password* pada data validasi, kedua meng-*Create* Nomor pelanggan pada perangkat FiberHome menggunakan dua cara, pertama dengan NMS FiberHome dan kedua dengan SecureCRT, kegiatan terakhir yaitu meng-*Create* VLAN di NMS FiberHome.

# 3.2.1 Membuat *Command* Nomor dan *Password* pada perangakat MSAN FiberHome.

Penulis membuat *Command* Nomor dan *Command Password* yang dilakukan setelah data sudah divalidasi oleh pegawai TELKOM. penulis

mengambil contoh data validasi Cinere dengan RK RS. Langkah-langkah akan dijelaskan sebagai berikut :

- 1. Buka data validasi RK RS Cinere
- 2. Buat *Sheet* baru pada file tersebut dengan *Command* Nomor dan *Command Password*.

| PEKERJA  | AN :     |               | MIGRASI MSA   | N SIP (FIBER HO | DME)          |            |          |          |         |          |        |
|----------|----------|---------------|---------------|-----------------|---------------|------------|----------|----------|---------|----------|--------|
| SIO      | :        |               | CINERE        |                 |               |            |          |          |         |          |        |
| NODE M   | SAN :    |               | MRS           | 1               |               |            |          |          |         |          |        |
| IP SIGN/ | ALING :  |               | 172.24.124.80 |                 |               |            |          |          |         |          |        |
|          |          |               |               |                 |               |            |          |          |         |          |        |
| NO       | RK LAN 👻 | AREA_CO<br>DE | NO TELEPO 👻   | NO. SPEEL 👻     | Nomor 👻       | Password 👻 | NAMA_F   | URAT_I 👻 | Shel' 🛫 | Slot 🖵   | Port 🚽 |
| 1        | RX       | 021           | 217532657     |                 | +62217532657  | YRFUQP2U62 | V004P002 | 1237     | 1       | 3        | 1      |
| 2        | RX       | 021           | 217544382     |                 | +62217544382  | LQ5EIIVZ82 | V004P002 | 1311     | 1       | 3        | 2      |
| 3        | RX       | 021           | 217548402     |                 | +62217548402  | 4CTKLPPRSK | V029P016 | 542      | 1       | 3        | 3      |
| 4        | RX       | 021           | 217536708     |                 | +62217536708  | 695UXN8KW0 | V026P014 | 520      | 1       | 3        | 4      |
| 5        | RX       | 021           | 217538057     | 122214202416    | +62217538057  | 1DUG27GRMK | V029P016 | 423      | 1       | 3        | 5      |
| 6        | RX       | 021           | 217548769     | 122214206959    | +62217548769  | 4TVNFQ3JCH | V029P016 | 518      | 1       | 3        | 6      |
| 7        | RX       | 021           | 217534618     |                 | +62217534618  | Q36KXLKB4I | V004P002 | 1330     | 1       | 3        | 7      |
| 8        | RX       | 021           | 217536707     | 122214205097    | +62217536707  | ZBWT8SAPBR | V026P014 | 529      | 1       | 3        | 8      |
| 9        | RX       | 021           | 217535980     |                 | +62217535980  | FXRQZKXT99 | V027P014 | 784      | 1       | 3        | 9      |
| 10       | RX       | 021           | 217548386     | 122214204411    | +62217548386  | QIES5ZXDYK | V029P016 | 536      | 1       | 3        | 10     |
| 11       | RX       | 021           | 217548783     |                 | +62217548783  | 9A8167N6MQ | V029P016 | 552      | 1       | 3        | 11     |
| 12       | RX       | 021           | 217549959     |                 | +62217549959  | RZ91XPIKCO | V004P002 | 1094     | 1       | 3        | 12     |
| 13       | RX       | 021           | 217531989     | 122214201200    | +62217531989  | Z8V50ZHBN0 | V027P014 | 760      | 1       | 3        | 13     |
| 14       | RX       | 021           | 217548780     | 122214205029    | +62217548780  | XKBOINPAV8 | V029P016 | 549      | 1       | 3        | 14     |
| 15       | RX       | 021           | 217533697     | 122214206921    | +62217533697  | AMQOIJM695 | V004P002 | 1303     | 1       | 3        | 15     |
| 16       | RX       | 021           | 217538047     | 121214200261    | +62217538047  | 13YLVGCT2Q | V029P016 | 426      | 1       | 3        | 16     |
| 17       | RX       | 021           | 217536841     |                 | +62217536841  | X9IF9DQFLF | V027P014 | 769      | 1       | 3        | 17     |
| 18       | RX       | 021           | 217540355     | 122214201366    | +62217540355  | D4GU2DIKMA | V004P002 | 1001     | 1       | 3        | 18     |
| 19       | RX       | 021           | 217544004     |                 | +62217544004  | 5KFTD0ZMG5 | V004P002 | 1147     | 1       | 3        | 19     |
| 20       | RX       | 021           | 217548812     |                 | +62217548812  | RYL5GBVXPC | V029P016 | 407      | 1       | 3        | 20     |
| 21       | nv .     | 021           | 217520105     |                 | - 02217020100 | ETWAN COTO | V0200016 | ACC      |         | 2        | 21     |
| •        | blr      | n dpet pa     | assword       | /alidasi_MRS    | command       | d nomor c  | ommand p | assword  | comm    | and gabu | ng 🤆   |

Gambar 3.4 Data Validasi RK RS Cinere

3. Pada Sheet Command Nomor isikan kolom A dengan urutan

nomor dan kolom B dengan Command Nomor sebagai berikut:

="set voice port user name "&(diisi dengan nomor pada sheet validasi)&" start 0 step 0 interface "&(diisi dengan nomor pada sheet validasi)&"/"&(diisi dengan port pada sheet validasi)

| A | 8         | С         | D          | 6           | F            | G           | н      |
|---|-----------|-----------|------------|-------------|--------------|-------------|--------|
| 1 | set voice | port user | name +6221 | 8672607 st  | art 0 step ( | ) interface | 1/16   |
| 2 | set voice | port user | name +6221 | 8671645 sta | art 0 step 0 | ) interface | 1/17   |
| 3 | set voice | port user | name +6221 | 8671943 sta | art 0 step ( | ) interface | 1/18   |
| 4 | set voice | port user | name +6221 | 86860371 s  | tart 0 step  | 0 interfac  | e 1/19 |
| 5 | set voice | port user | name +6221 | 8671176 sta | art 0 step 0 | ) interface | 1/20   |
| 6 | set voice | port user | name +6221 | 8671718 sta | art 0 step ( | interface   | 1/21   |
| 7 | set voice | port user | name +6221 | 8671160 sta | art 0 step ( | ) interface | 1/22   |
| 8 | set voice | port user | name +6221 | 8671205 sta | art 0 step ( | ) interface | 1/23   |
| 9 | set voice | port user | name +6221 | 8670028 sta | art 0 step ( | ) interface | 1/24   |

Gambar 3.5 Command Nomor

4. Pada *Sheet* Command Password isikan kolom A dengan urutan nomor dan kolom B dengan Command Password sebagai berikut:

="set voice port sip authentication user "&(diisi dengan nomor pada sheet validasi)&"@telkom.net.id *Password* "&(diisi dengan *Password* pada sheet validasi)&" interface "&(diisi dengan nomor pada sheet validasi)&"/"&(diisi dengan port pada sheet validasi)

| A. |             | c            | D          | Ŧ          |           | - 6        | - 18        |           |            | - K          | 1    |
|----|-------------|--------------|------------|------------|-----------|------------|-------------|-----------|------------|--------------|------|
| 1  | set voice   | ort sip aut  | henticatio | n user +62 | 218672607 | @telkom.r  | net.id pass | word inte | rface 1/16 |              |      |
| 2  | set volce p | ort sip aut  | henticatio | n user +62 | 218671645 | @telkom.   | net.id pass | word PM3  | 264306.0   | nterface 1/  | 17   |
| 3  | set voice ( | * sip aut    | henticatio | n user +62 | 218671943 | @telkom.r  | net.id pass | word UQR  | N1/W7RY I  | nterface 1/  | 18   |
| 4  | set voice p | hus giz tho  | henticatio | n user +62 | 218686037 | 1@teikom   | .net.id pas | sword JBU | VQADYAE    | interface 1  | /19  |
| 5  | set voice p | ort sip aut  | henticatio | n user +62 | 218671176 | @telkom./  | net.id pass | word 30E  | NKEATH II  | iterface 1/3 | 20   |
| 6  | set voice p | ort sip aut  | henticatio | n user +62 | 218671718 | @telkom.r  | net.id pass | word ORBJ | KFVAGI IN  | terface 1/2  | 1    |
| 7  | set voice p | ont sip aut  | henticatio | n user +62 | 219671160 | @telkom.r  | net.id pass | word 6ERR | NGWGWD     | interface 1  | 1/22 |
| 8  | set voice p | ort sip aut  | henticatio | n user +62 | 218671205 | @telkom.r  | net.id pass | word 0751 | SHB3XU IVI | terface 1/2  | 3    |
| 9  | set voice p | ort sigi aut | henticatio | n user +62 | 218670028 | @tellion.r | net.id pass | word 0KYZ | H3RP67 Int | terface 1/3  | 4    |

**Gambar 3.6 Command Password** 

 Gabungkan kedua *Command* tersebut dalam satu Sheet dengan diberi nama *Command* Gabung lalu kemudian diurutkan sesuai nomor<sup>[1]</sup>.

|      | 8           | ¢           | Ð           | Æ           | Ŧ            | G           | н           | - F -      | 1          | κ.          | 1   |
|------|-------------|-------------|-------------|-------------|--------------|-------------|-------------|------------|------------|-------------|-----|
| - 3  | set voice   | port user n | ame +6223   | 8672607 :1  | art 0 step   | 0 interface | 1/16        |            |            |             |     |
| 1    | set voice   | port sip au | thenticatio | in user +62 | 218672607    | @telkom.    | net.id pass | word inter | face 1/16  |             |     |
| - à  | E set voice | port user n | ame +6223   | 18671645 st | art 0 step   | 0 interface | 1/17        |            |            |             |     |
| - 4  | set voice   | port sip au | thenticatio | in user +67 | 218671645    | @telkom.    | net.id pess | word PM3   | 2M43CE U   | nterface 1/ | 17  |
| 1    | set voice   | port user n | ame +6221   | 8671943 st  | art 0 step   | 0 interface | 1/18        |            |            |             |     |
| -    | set voice   | port sip au | thenticatio | on user +62 | 218671943    | @telkom.    | net.id pass | word UQR   | N1/W7RY in | nterface 1/ | 18  |
| 4    | set voice   | port user n | ame +6221   | 86860371    | start ő step | 0 interfac  | e 1/19      |            |            |             |     |
| - 94 | set voice   | port sip au | thenticatio | n user +62  | 218686037    | 1@telkom    | net.id pas  | sword JBU  | VQADYAE    | interface 1 | /19 |
| 3    | set voice   | port user n | ame +6221   | 8671176 st  | art 0 step   | 0 interface | 1/20        |            |            |             |     |
|      | i set voice | port sip au | thenticatio | on user +62 | 218671176    | @telkom.    | net.id pass | word 3OBJ  | NKBATH Ir  | terface 1/2 | 20  |
| 6    | set voice   | port user n | ume +6221   | 8671718 st  | art 0 step   | 0 interface | 1/21        |            |            |             |     |
| 1    | set voice   | port sip au | thenticatio | on user +62 | 218671718    | @telkom.    | net.id pass | word ORB.  | KFVAGI In  | terface 1/2 | 1   |

**Gambar 3.7 Command Gabung** 

#### 3.2.2 Proses Creating Nomor di SecureCRT

Langkah proses Creating Nomor di SecureCRT sebagai berikut :

1. Buka software SecureCRT, klik IP server FiberHome dan connect.

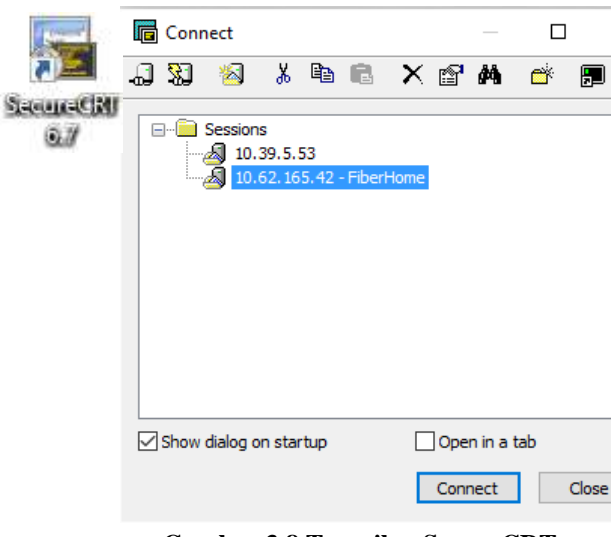

Gambar 3.8 Tampilan SecureCRT

- 2. Ketik IP OAM perangkat FiberHome contoh RK RR1 Dramaga (172.24.118.225) dan enter.
- 3. Ketik Username dan Password untuk masuk ke perangkat MSAN RK RR-1

```
Last login: Fri Aug 5 00:21:54 2016 from 10.62.247.74
FH-CLOUD-02:- # TELNET 172.24.118.226
If 'TELNET' is not a typo you can run the following command to lookup the package that contains the binary:
    command-not-found TELNET
-bash: TELNET: command not found
FH-CLOUD-02:- # telnet 172.24.118.226
Trying 172.24.118.226...
Connected to 172.24.118.226.
Escape character is 'A]'.
Login: GEPON
Password: *****
```

#### Gambar 3.9 Tampilan IP perangkat MSAN FiberHome

- 4. Ketik "cd ngn" untuk masuk direktori perangkat MSAN FiberHome.
- 5. Copy dan Paste Command Gabung pada data validasi ke SecureCRT.

M5AN00-D2-DMG-WRR1# M5AN00-D2-DMG-WRR1# CD NGN M5AN00-D2-DMG-WRR1\ngn# set voice port user name +622518625297 start 0 step 0 interface 1/1 set voice port configuration successfully(0). M5AN00-D2-DMG-WRR1\ngn# set voice port sip authentication user +622518625297@telkom.net.id password &IP&JQ3377 interface 1/1 set voice port configuration successfully(0). M5AN00-D2-DMG-WRR1\ngn# M5AN00-D2-DMG-WRR1\ngn#

Gambar 3.10 Command Direktori dan Command Gabung

6. Cek status nomor apakah sudah sukses atau belum.

| MEANOO_D2_DMC_MPP1\pap#                            | 2 S Z                                   |
|----------------------------------------------------|-----------------------------------------|
| MSAN00-D2-DMG-MRR1\ngn#                            | SHOW NGN LISER                          |
| MSAN00-D2-DMG-MRR1\ngn#                            | SHOW NGN USER port                      |
| MSAN00-D2-DMG-MRR1\ngn#                            | SHOW NGN USER port status               |
| MSAN00-D2-DMG-MRR1\ngn#                            | SHOW NGN USER port status interface     |
| MSAN00-D2-DMG-MRR1\ngn#                            | SHOW NGN USER port status interface     |
| MSAN00-D2-DMG-MRR1\ngn#                            | SHOW NGN USER port status interface 1/1 |
| NGN User Port Status                               |                                         |
| <pre>slot No./Port No.:</pre>                      | 1/1 Status: Idle                        |
| TID/SIP Telephone No.:                             | +622518625297                           |
| RTP Resource Name:                                 | RTP Port: 0                             |
| Service Status:                                    | Normal                                  |
| Codec Mode:                                        | G.711A                                  |
| Echo Cancel:                                       | Enable Reverse Polarity: Enable         |
| RX Gain(dB):                                       | 0 TX Gain(dB): 0                        |
| get NGN user port statu<br>MSAN00-D2-DMG-MRR1\ngn# | s successfully.                         |

Gambar 3.11 Status Nomor

- 7. Ketik "ex" untuk keluar dari proses konfigurasi perangkat.
- 8. Ketik "save" untuk simpan data yang terlah di *Create*<sup>[2]</sup>.

#### 3.2.3 Proses Creating Nomor di NMS FiberHome

Berikut adalah langkah untuk Create nomor di NMS FiberHome :

1. Buka Software NMS FiberHome (UNM2000)

|       |                                              | Log into UN  | M2006 |  |  |  |  |  |  |
|-------|----------------------------------------------|--------------|-------|--|--|--|--|--|--|
| ME000 | UNM2000<br>Unified Network Management System |              |       |  |  |  |  |  |  |
|       | Usemane:                                     | telkont      | Ý     |  |  |  |  |  |  |
|       | a second second second                       |              |       |  |  |  |  |  |  |
|       | Password                                     |              |       |  |  |  |  |  |  |
|       | Password:<br>Server:                         | 10.62 165.42 | v [   |  |  |  |  |  |  |

Gambar 3.12 Aplikasi NMS FiberHome

- 2. Masukan Username, Password dan ip server.
- 3. Pilih TREG-2, lalu pilih daerah STO, pilih MDU dan terakhir pilih RK untuk nomor yang mau di *Create*, Penulis mengambil contoh untuk *Creating* Nomor di MDU Wilayah Dramaga dengan RK MRR1.

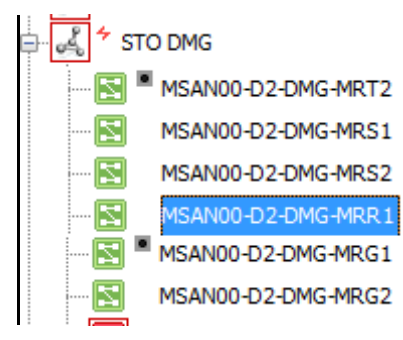

Gambar 3.13 STO DMG RK MRR1

- 4. Klik kanan pada RK MRR kemudian pilih Local Service Config.
- 5. Pilih menu Pots Service kemudian Voice Port Config, penulis mengambil contoh *Creating* user di Slot 1 Port 1.
- 6. Klik 2 kali pada "phone" kemudian *paste*-kan nomor telepon yang berada pada data validasi.
- 7. Klik 2 kali pada "*sip user*" kemudian *paste*-kan nomor beserta <u>"nomor"@telkom.net.id.</u>
- 8. Klik 2 kali pada kolom *Password* kemudian *paste*-kan *Password* yang berada pada data validasi.

| MSAN00-D2-DMG-MRR1 - I                     | VE M           | anager - 172. | 24.118.225 |               |                |                             |            |               |         |                            |            |  |
|--------------------------------------------|----------------|---------------|------------|---------------|----------------|-----------------------------|------------|---------------|---------|----------------------------|------------|--|
| ile Configuration Alarm                    |                |               |            |               |                |                             |            |               |         |                            |            |  |
|                                            |                |               |            |               |                |                             |            |               |         |                            |            |  |
| Equipment View Local Service               | e Con          | fig ×         |            |               |                |                             |            |               |         |                            |            |  |
| Operational Tree Voice Port Batch Config * |                |               |            |               |                |                             |            |               |         |                            |            |  |
| Q Search                                   |                | 112           |            |               |                |                             |            |               |         |                            |            |  |
| Favorite                                   | ^              | Slot No.      | Port No.   | PHONE         | DSP Profile ID | SIPUSER                     | SIPPASSWD  | SIP Us        |         |                            |            |  |
| A Port MAC learning table                  | 8              |               |            |               |                | 1                           | 4          | +622518625297 | Default | +622518625297@tekon.net.id | 8IP83Q3377 |  |
| MILIMAC learning table                     |                | 1             | 2          | +622518624906 | Default        | +622518624906@telkom.net.id | IY3P09014P |               |         |                            |            |  |
| Charries mode                              | UE             | 1             | 3          | +622518425245 | Default        | 4622518425245@telkom.net.id | CHECPWSTET |               |         |                            |            |  |
| D Helek Canica II AN                       | k Service VLAN |               | 4          | +622518624062 | Default        | +622518624062@telkom.net.id | ZXGNDHE6ZI |               |         |                            |            |  |
| Dart Rinding Data Donfile                  |                |               | 5          | +622518628961 | Default        | +622518628961@telkom.net.id | 10X0IXHV7T |               |         |                            |            |  |
| -X Save Config to Flash                    |                | 1             | 6          | +622518623954 | Default        | +622518623954@telkom.net.id | L5KU3Z400W |               |         |                            |            |  |

Gambar 3.14 Proses Create Nomor Telepon

Setelah semua terisi, klik "Create On Device and "Save to Database and ".

 Check Status di menu Pots Service kemudian pilih "NGN User Port Status" cek apakah proses *Creating* berhasil atau tidak, jika berhasil maka status pada kolom "Port Status" berstatus idle<sup>[3]</sup>.

| g x      |             |                       |                                      |          |          |                        | 4.4                |    |
|----------|-------------|-----------------------|--------------------------------------|----------|----------|------------------------|--------------------|----|
| Voice Po | rt Batch Co | onfig 🗴 🛛 NGN User Po | rt Status 🗶                          |          |          |                        |                    | -  |
| 11 1     | #16         | 6 6 6 B 1             | 110                                  |          |          | ٩                      | ,                  | ×. |
| Slot No. | PortNo.     | Port Status.          | Termination ID/SIP User Phone Number | RTP Name | RTP Port | Lad Port Service State | Iad Port Codec Moc |    |
| 1        | 1           | EP_STATUS_IDLE        | +622519625297                        |          | 0        | EP_STATUS_OFF_HOOK     | G.711A             | ~  |
| 1        | 2           |                       | Lenarconatar                         | 1111111  | 163      |                        | A CONTRACTOR       | 11 |

**Gambar 3.15 Port Status** 

#### 3.2.4 Proses Create VLAN Speedy dan UseeTV di NMS

- 1. Buka software NMS FiberHome.
- Pilih TREG-2 kemudian pilih daerah STO, pilih MDU dan terakhir pilih RK mana yang mau di *Create*, Penulis mengambil contoh untuk *Create* VLAN Speedy dan UseeTV di MDU Pancoran Mas dengan RK MRM-1.
- 3. Klik kanan pada RK MRM-1 kemudian pilih local service config.
- 4. Pilih menu Pots Service kemudian pilih Port VLAN Config.
- 5. Penulis mengambil contoh *Creating* VLAN Speedy maupun UseeTV pada slot 2 port 1.

| Put ILAN Cardy x       |    |                                 |                                |                        |          |  |  |  |
|------------------------|----|---------------------------------|--------------------------------|------------------------|----------|--|--|--|
| DODE Pothater PiClotex |    | Brable Transparent Ethernet Ser | Cottigure Transparent Ethernet | Capy CYLAN QEE         |          |  |  |  |
| MSANDE-DO-REH-INDERG   | 4  | ð.                              | Disable                        | \$/0/3324              | Copy .   |  |  |  |
| 1 COSNET               |    | - 11                            |                                | 010733894              |          |  |  |  |
| E CONTRACTOR           | 4  | 2                               | Disable                        | 8/0/1024               | Copy     |  |  |  |
| ID CREACE              | ų. | 3                               | Disabie                        | \$/0/330H              | Copy     |  |  |  |
| - CASAF4               | 4  | 4                               | Disible                        | AVAILABLE .            | free .   |  |  |  |
| D CASA S               | 3  | ŧ                               | Disable Erthir the r           | rumber of rows to add. | ×        |  |  |  |
| E CASALET              | 3  | 1                               | Deathie Add Lig to             | da to 15 Ravio         |          |  |  |  |
| SI-CASADE              | 1  | 1                               | Disable                        |                        |          |  |  |  |
| CASA(B)                | 2  | 0                               | Diable                         | 1                      |          |  |  |  |
| CASAD (                | 2  | 1                               | Double                         |                        |          |  |  |  |
| - CASA[11]             | #  | 2                               | Disable                        |                        |          |  |  |  |
| e mostral              | 1  | 3                               | Disable                        |                        | OA Carde |  |  |  |

Gambar 3.16 Menu Port VLAN Config

 Klik add pada Port 1 dan PVC Index 1, lakukan 2 kali karena untuk Speedy dan UseeTV  Isikan VLAN Speedy dengan Service Type (Unicast), CVLAN Mode dengan (Tag) dan CVLAN Setting (111/4/33024), dan VLAN UseeTV dengan Service Type (Multicast), CVLAN Mode dengan (Tag) dan CVLAN Setting (110/4/33024).

| 1           | 1         | Mutatat            | Tag.       | ni i          | 110/4/33024    | -   -   33024   | Disette    | nJ.          | -1-/00024     |
|-------------|-----------|--------------------|------------|---------------|----------------|-----------------|------------|--------------|---------------|
| 1           | 1         | Unicast            | Tag        | rul           | 111/4/33024    | -/-/33024       | Disable    | nd           | -/-/33024     |
| Port Number | PIC Index | Service Type       | CVLAN Mode | CILAN Rule ID | CILAN Settings | Translation VLA | QinQ State | QinQ Rule ID | QinQ Settings |
| 2           | 3         | Disable            | Disable    |               | 0/0/33024      |                 | Сору       |              |               |
| 2           | 2         | Disable<br>Disable |            | 0/0/3302      | 4              | Сору            |            |              |               |
| 2           | 1         |                    |            | 0 / 0 / 3302  | ų              | Сору            |            |              |               |
| 4           | 4         | Jode               |            | 01012304      | 2              | cupy            |            |              |               |

Gambar 3.17 VLAN Speedy dan UseeTV

- 8. Kemudian di save dengan cara "Creating on Device" dan "Save to Database".
- 9. VLAN Speedy dan UseeTV telah di *Create*<sup>[4]</sup>.

#### 3.2.5 Analisis Kegiatan Kerja Praktik

Selama pelaksanaan kerja Praktik, ada banyak kegiatan lain yang dikerjakan oleh penulis. Pekerjaan tersebut adalah pekerjaan tambahan yang diberikan oleh pembimbing lapangan. Adapun pekerjaan tersebut adalah:

- Unbind nomor pelanggan
- Memeriksa gangguan
- Mencari dan memeriksa data validasi di web Telkom
- Mengubah rate profile uplink download
- Mencari data nomor di aplikasi TENOS
- Memeriksa routing IP OAM

#### **BAB IV**

#### **KESIMPULAN DAN SARAN**

#### 4.1 Kesimpulan

- Pelaksanaan kerja Praktik dilaksanakan selama kurang lebih 7 minggu dimulai dari tanggal 6 Juni 2016 sampai 31 Juli 2016, bertempat di PT. Telkom Akses Jakarta Barat tepatnya pada divisi Construction Non TITO Outer.
- Penugasan kerja berpusat pada konfigurasi perangkat MSAN dengan menggunakan aplikasi program Network Management System (NMS) dan SecureCRT.
- 3. Secara garis umum pekerjaan yang dilakukan adalah bagian dari proyek utama Telkom Akses Jakarta Barat yaitu Jakarta Free Copper (JFC).
- 4. Program atau aplikasi yang sering digunakan dalam melaksanakan tugas-tugas adalah SecureCRT dan NMS FiberHome (UNM 2000) untuk *Create* Nomor Telpon Pelanggan.
- 5. NMS FiberHome punya banyak konfigurasi yang sangat lengkap dan mudah untuk di mengerti, sehingga mudah dalam mengoperasikan .

#### 4.2 Saran

- Sistem Kerja Praktik pada tahun ini yang rumit, mulai dari mengurus surat pengajuan hingga sampai presentasi yang medadak, perlu ditingkatkan lagi kualitas layanannya agar tidak membingungkan mahasiswa maupun pihak yang terkait.
- 2. Proses Create Nomor tidak selalu mendapatkan hasil yang bagus, sehingga terjadi gangguan, maka dari itu sebaiknya instansi memvalidasi ulang data agar proses *creat* nomor minim terjadi kegagalan.
- Proses migrasi dari RK ke MSAN yang terburu-buru itu tidak baik, langkah yang baik adalah dengan memfokuskan terlebih dahulu daerah yang berpotensi menggunakan layanan dari Telkom.
- 4. NMS maupun SecureCRT diharapkan dirancang lebih *User Friendly* dan selalu di-*Update* untuk memudahkan proses pekerjaaan.

### **DAFTAR PUSTAKA**

[1] Prasetyo, Andika (2016). *TUTORIAL COMMAND USER DAN PASSWORD UNTUK CREATE DI SECURE CRT*. Jakarta: Telkom Akses Jakarta Barat

[2] Prasetyo, Andika (2016). *TUTORIAL CREATE USER FIBERHOME DI* SECURE CRT. Jakarta: Telkom Akses Jakarta Barat.

[3] Prasetyo, Andika (2016). *TUTORIAL CREATE USER FIBERHOME DI* UNM2000 (NMS). Jakarta: Telkom Akses Jakarta Barat.

[4] Prasetyo, Andika (2016). *TUTORIAL CREATE VLAN SPEEDY DAN USEETV DI UNM2000 (NMS)*. Jakarta: Telkom Akses Jakarta Barat.

[5] Profil Perusahaan TELKOM AKSES. [online], http://telkomakses.co.id/tentang-kami/, diakses 10 juli 2016

## LAMPIRAN

### Lampiran A -Copy Surat Lamaran ke Perusahaan/Instansi

|     | <b>Telkom</b>                                                                                                    |
|-----|----------------------------------------------------------------------------------------------------|
|     | Namar : 1009/AKD11/TE-DEK/2016                                                                                                    |
|     | Bandung, 25 Mei 2016                                                                                                    |
|     | Kepada Yth,                                                                                                    |
|     | HRD                                                                                                    |
|     | PT. Telkom Akses Jakarta Barat                                                                                                    |
|     | Jakarta Barat<br>Jakarta Barat                                                                                                    |
|     | Perihal : Permohonan Kerja Praktek                                                                                                    |
|     | Dengan Hormat,                                                                                                    |
|     | Untuk memberikan kesempatan mengenal lingkungan keria yang sesungguhnya kenada                                                                                                    |
|     | mahasiswa Program Studi S1 Teknik Telekomunikasi Fakultas Teknik Elektro Universitas                                                                                                    |
|     | Telkom, dengan ini kami mohon kesediaan Bapak/Ibu untuk dapat memberikan kesempatan                                                                                                    |
|     | kepada mahasiswa kami, yaitu :                                                                                                    |
|     | N a m a : Ahmad Fakhri Nurtasia                                                                                                    |
|     | NIM : 1101130101                                                                                                    |
|     | Total SKS Lulus : 105                                                                                                    |
|     | Peminatan : Transmisi                                                                                                    |
|     | untuk melaksanakan kegiatan Kerja Praktek (2 SKS) di Instansi/Perusahaan Bapak/Ibu selama 1,5 bulan - 2 bulan, yaitu mulal 05 Juni 2016 sampai dengan 30 Juli 2016.                                                                                                    |
|     | Demikian kami sampaikan permohonan ini, terima kasih atas perhatian dan kerjasama<br>Bapak/ibu.                                                                                                    |
|     | Hormat kami                                                                                                    |
|     | a.n. Rektor Universitas Telkom,                                                                                                    |
|     | Dekan Fakultas Teknik Elektro                                                                                                    |
|     | CTuT.                                                                                                    |
|     | o une                                                                                                    |
|     | Dr. Ir/Anna Publi Astud, M. I.                                                                                                    |
| 629 | NIE 2303003914                                                                                                    |
|     |                                                                                                    |
|     |                                                                                                    |
|     |                                                                                                    |
|     |                                                                                                    |
|     |                                                                                                    |
|     |                                                                                                    |
|     |                                                                                                    |
| 3   | talbom University Laarning Center Building - Bandung Technoplex   .k. Telekomunikasi, Terusan Buah Batu, Bandung 40257, West Java, Indonesia<br>t: +62 22 7564208   1: +62 22 756 5200   e: Info@telkomuniversity.ac.id                                                                                                    |
|     | www.telkomuniversity as Id                                                                                                    |
|     | Polytown with the state of the state of the |

**Telkom Akses** 14 Jakarta , 06 Juni 2016 Nomor : 0121/UM.000/TA-0104/06-2016 Perihal : Persetujuan Permohonan Praktek Kerja Industri Kepada Yth . Dekan Fakultas Teknik Elektro Universitas Telkom Di Tempat Menindaklanjuti surat dari Universitas Telkom Jakarta Nomor : 1009/AKD11/TE-DEK/2016 . dengan Perihal : Permohonan Tempat Praktek Kerja . Dengan ini kami sampaikan . bahwa kami menyetujui permohonan PKL untuk nama - nama berikut : Penetapan Unit | Lokasi Prakerin No Nama Jurusan Ahmad Fakhri Nurtasia Teknik Telkomunikasi JFC Outer Jakarta Barat 1 JFC Outer Jakarta Barat 2 Andre Kurnia Ramadhan Teknik Telkomunikasi Peserta PKL tersebut di PT. Telkom Akses yang pelaksanaanya dimulai pada tanggal 06 Juni 2016 s/d 30 Juli 2016 . Adapun ketentuan yang harus dipenuhi oleh peserta magang sebagai berikut : 1. Menjaga kerahasiaan data yang diperoleh selama Kerja Praktek di PT . Telkom Akses 2. Menyerahkan Copy laporan Kerja Praktek 3. Mematuhi peraturan di PT.Telkom Akses 4. Tidak ada kompensasi dalam bentuk apapun Demikan kami sampaikan, atas perhatiannya diucapkan terimakasih. Effy Abadi Mgr. HC Service & Payroll Mgt Tembusan Mgr Project Control & Adm PT. TELKOM AKSES Setting Token Jakarta Ba S Parman Kaviti Jakarta T +62 21 29337000 Fax +62 21 29336000 ----

#### Lampiran B - Copy Balasan Surat Lamaran dari Perusahaan/Instansi

### Lampiran C - Lembar Penilaian Pembimbing Lapangan dari Perusahaan/Instansi

| 100      | UNIVERSITAS TELKON                                                                                                    | N                                                                         | No. Dokur                        | nen                        | Tel_U-AK-FAK-WD1-UAK-FMP-007/003 |        |  |  |  |
|----------|----------------------------------------------------------------------------------------------------|---------------------------------------------------------------------------|----------------------------------|----------------------------|----------------------------------|--------|--|--|--|
| 1        | Jl. Telekomunikasi No. 1, Dayeuh Kolot, Kab.                                                                          | Bandung 40257                                                             | No. Revisi                       |                            |                                  |        |  |  |  |
| lkom     | FORM PENILAIAN PEMBIMBING                                                                                             | APANGAN                                                                   | Berlaku Ef                       | ektif I                    | 94 Mei 2015                      |        |  |  |  |
| Iversity |                                                                                                    |                                                                           | Halaman                          | 1                          | l dari 1                         |        |  |  |  |
|          | PROGRAM ST<br>TELEKON<br>FAKULTAS TEL                                                                                 | UDI S1 TEKN<br>MUNIKASI<br>KNIK ELEKT                                     | RO N                             | o.For                      | nulir                            |        |  |  |  |
|          | FORM PENILAIA<br>Saya sebagai Pembimbing Lapany<br>NAMA : Ahmad Fa<br>NIM : 11011301<br>Menyatakan bahwa mahasiswa te | AN PEMBIMB<br>gan Kerja Prakt<br>akhri Nurtasia<br>101<br>rsebut telah me | t <b>ik mahasi</b><br>tik mahasi | ANG#<br>swa ati<br>n Kerji | AN<br>as nama:<br>a Praktik d    | lengan |  |  |  |
|          | nilai sebagai berikut:                                                                                                | DENTAN                                                                    | c                                |                            |                                  |        |  |  |  |
|          | ASPEK PENILAIAN                                                                                                    | PENILAIA                                                                  | N                                | NILAI<br>30 A              |                                  |        |  |  |  |
|          | 1. Kontribusi nyata ke<br>perusahaan KP                                                                               | 0-30                                                                      | 30                               |                            |                                  |        |  |  |  |
|          | 2. Kemampuan menyelesaikan<br>tugas-tugas                                                                             | 0 - 30                                                                    | 2                                | 29 1                       |                                  |        |  |  |  |
|          | 3. Adaptasi dan terhadap<br>lingkungan KP                                                                             | 0 - 10                                                                    | 10                               | Ø                          | ł                                |        |  |  |  |
|          | 4. Kehadiran                                                                                                    | 0 - 10                                                                    | 10                               |                            | R.                               |        |  |  |  |
|          | 5. Pelaporan KP                                                                                                    | 0-20                                                                      | 19                               | ŝ.                         | \$1                              |        |  |  |  |
|          | Total Nilai Akhir                                                                                                    |                                                                           |                                  | 98                         | *                                |        |  |  |  |
|          | A                                                                                                    |                                                                           |                                  |                            |                                  |        |  |  |  |
|          | Pembimbing Lapangan                                                                                                   | Jakarta                                                                   | , 29 / Juli                      | / 2016                     |                                  |        |  |  |  |
|          | Nama                                                                                                    | Zul Jel                                                                   | k Miko                           |                            |                                  |        |  |  |  |
|          | NIK / NIP                                                                                                    | 791413                                                                    | 378                              |                            |                                  |        |  |  |  |
|          | Jabatan                                                                                                    | Project                                                                   | t Leader                         |                            |                                  |        |  |  |  |
|          | Tanda Tangan dan Cap<br>Perusabaan:                                                                                   | Tanda Tangan dan Cap<br>Perusabaan:<br>Telkom Akses                       |                                  |                            |                                  |        |  |  |  |
|          |                                                                                                    |                                                                           |                                  |                            |                                  |        |  |  |  |
|          |                                                                                                    |                                                                           |                                  |                            |                                  |        |  |  |  |
|          |                                                                                                    |                                                                           |                                  |                            |                                  |        |  |  |  |
|          |                                                                                                    |                                                                           |                                  |                            |                                  |        |  |  |  |
|          |                                                                                                    |                                                                           |                                  |                            |                                  |        |  |  |  |
|          |                                                                                                    |                                                                           |                                  |                            |                                  |        |  |  |  |

### Lampiran D - Lembar Berita Acara Presentasi dan Penilaian Pembimbing Akademik

| -                     | UNI<br>Il Teleko      | VERSITAS               | TELKOM                               | NO.                         | Dokumen  |                   |  |
|-----------------------|-----------------------|------------------------|--------------------------------------|-----------------------------|----------|-------------------|--|
|                       | JI. TEIERO            | Bandung 44             | )257                                 | No.                         | Revisi   | 00                |  |
| n                     | FORM PENIL            |                        | K Berl                               | aku Efektif                 |          |                   |  |
| •                     |                       |                        | Hala                                 | nema                        | 1 dari 1 |                   |  |
| Ŭ                     | PROG                  | RAM STUDI S<br>FAKULTA | 1 TEKNIK TELEKOM<br>S TEKNIK ELEKTRO | UNIKASI                     | No. Form | nulir             |  |
| F<br>NAMA :<br>NIM :  |                       |                        | RENTANG                              |                             |          | Dosen Pengu       |  |
|                       |                       |                        | PENILAIAN                            |                             |          |                   |  |
| Penguas               | aan terhadap          | -                      | 0 - 50                               | 45                          |          | h.N               |  |
| rermasa               | ianan Pekerja         | an                     |                                      | 100                         |          | VALS              |  |
| Keria Pra             | stematika Pe<br>iktik | aporan                 | 0 - 30                               | as                          |          | $\mathcal{D}^{r}$ |  |
| Teknik Presentasi     |                       |                        | 0 - 20                               | 15                          |          | P. 605061         |  |
| Total Nil             | Total Nilai Akhir     |                        | 1                                    | ai                          | Tg       | 1. 22/0           |  |
| REKAPIT               | ULASI PENILA          | IAN:                   |                                      | 0.02                        |          | ( •               |  |
|                       | PE                    | NILAIAN                |                                      | NIL                         |          |                   |  |
| Penilaiar             | Pembimbing            | g Lapangan             |                                      | 4                           | 0%       |                   |  |
| Penilaiar             | Pembimbing            | g Akademik             |                                      | 40                          | 40 %     |                   |  |
| Penilaiar             | Penguji Aka           | demik                  |                                      | 20                          | 20 %     |                   |  |
| Total Nil             | ai Akhir dan in       | ndeks*                 |                                      |                             |          |                   |  |
| *Indeks per           | nilaian               |                        |                                      |                             |          | 8 8               |  |
| A ≥ 80                |                       |                        |                                      |                             | Band     | ung,              |  |
| 70 ≤ AB ≤             | 80                    |                        |                                      |                             | 647      |                   |  |
| 60 58 5 M             | 50                    |                        |                                      |                             |          |                   |  |
| 10 2 0 2 5 6 2 5      | 30                    |                        |                                      |                             |          |                   |  |
| 30<0<4                | ,                     |                        |                                      |                             |          |                   |  |
| 503034                | 51                    |                        |                                      |                             | (        |                   |  |
|                       |                       |                        |                                      |                             | NIP.     |                   |  |
| Similarity            | :%                    |                        |                                      |                             |          |                   |  |
| Tindakan :            |                       |                        |                                      |                             |          |                   |  |
| Tindakan              |                       |                        |                                      |                             | anggal   |                   |  |
| Tindakan<br>Unggah di | alamat blog:          |                        |                                      | iterestation and the second |          |                   |  |

### Lampiran E - Logbook

| Naru/N | IM : Ahr                  | ual Fukhe      | i Nertani     | 6/11011                                       | 30101                                                    |  |  |
|--------|---------------------------|----------------|---------------|-----------------------------------------------|----------------------------------------------------------|--|--|
| Tangg  |                           |                | Cala          | aan Diskur                                    | d Parat Door                                             |  |  |
|        | P                         | embek          | alan          |                                               | SP                                                       |  |  |
|        | Re                        | mbaha          | san           | dan l                                         | aporon St                                                |  |  |
|        | L                         | aporar         | 1             | 50000.                                        | SEF                                                      |  |  |
|        |                           |                |               |                                               |                                                          |  |  |
|        | Na                        | na / NM        | Ahmad         | Fader N                                       | Katunia / 1101130101                                     |  |  |
| flari  | Torgal                    | Jan            | Am            | Jumlah                                        | Keglatan                                                 |  |  |
| Serie  | 6/5/16                    | DR.DO          | 16.00         | 1                                             | Pertensilar dan debas<br>Angan pemberang KP              |  |  |
| Selata | 7/6/16                    | 08.00          | 16.00         | 8                                             | heligir dan ditkrti tentang<br>Migrasi dari tembaga keto |  |  |
| Raba   | 8/6/16                    | 88.00          | 16.00         | E.                                            | belejor cela cont nomor<br>dan install Software NMS      |  |  |
| Karris | 9/5/16                    | 68.00          | 16.00         | *                                             | Creat noner yary disponen<br>dan unitied summer          |  |  |
| Junat  | Aamar 1976/16 08.00 16.00 |                | 1             | Menzoni data di unu kelisa<br>dan censt nomer |                                                          |  |  |
|        |                           |                |               |                                               | Zul Jok Miko, S.T.                                       |  |  |
|        | N                         | ata (ND        | d : Ahnaa     | d Fukhri I                                    | Nurtania / 1201330101                                    |  |  |
| Hat    | Tanggal                   | Jan.<br>Deterg | Jan<br>Palang | Aaslah<br>Jast                                | Keyistan                                                 |  |  |
| Senia  | 138/16                    | 08.05          | 16.08         |                                               | Unbind noscr dan ub<br>data di una brikom                |  |  |
| Sclass | 546/16                    | 08.00          | 16.00         |                                               | ballatar Configuration hith<br>Either borbe              |  |  |
| Robe   | 25/6/10                   | 08.00          | 16.00         |                                               | (ch duta suildas) di una<br>Unixona dun cond nomer       |  |  |
| Konie  | 36/6/16                   | 08.00          | 16.00         | •                                             | Oxal remor Subley due<br>ganggion di 1995                |  |  |
| Java   | 17616                     | 06.00          | 16.00         | 1                                             | United Norest RT 1146,<br>Orist Nomer Subulari           |  |  |
|        |                           |                |               |                                               | Marganakud,<br>Penninakang KP Lapangan                   |  |  |
|        |                           |                |               |                                               | Zul Jek Miko, S.T.                                       |  |  |
| 1      |                           | torie ( NE     | M: Alexi      | d Faller                                      | Nertesia / 1101120101                                    |  |  |
| Hari   | Tangpa                    | Datang         | Tuting        | Jun                                           | Kegiana<br>netting desper rebus-seka                     |  |  |
| Select | 20010                     | 00.00          | 16.00         |                                               | Poska JEC - Outuar                                       |  |  |
| Raba   | 22/6/14                   | 68.00          | 16.00         |                                               | Creat VLAN Standy days                                   |  |  |
| Kamir  | 23/676                    | 48.00          | 16.00         |                                               | Dies TV di NMS<br>belegor dan ditkuti tintang            |  |  |
| Isea   | 24/0/16                   | 08.00          | 16.00         |                                               | be hims save profile untirk                              |  |  |
|        | Tatal Jan                 | Mingan         |               | 40                                            | download, MSAN R& MAG                                    |  |  |
|        |                           |                |               |                                               | Mengendari.<br>Produkting KP Lapargan                    |  |  |
|        |                           |                |               |                                               | Zid be billes S.T.                                       |  |  |

| 0.5    | N          | ens / NB        | d : Abeu      | ut Fakhri I      | Nortagia / 1101130101                                    |
|--------|------------|-----------------|---------------|------------------|----------------------------------------------------------|
| Hat    | Tanggal    | Jan             | Jam           | Junish           | Kepistan                                                 |
| Serie  | 27/6/16    | 08.00           | 16.00         |                  | Unland namer HEB                                         |
| Solana | 28/6/16    | 18.00           | 16.00         |                  | treat numer den treat                                    |
| Ribi   | 29/6/16    | 08.00           | 16.00         | 1                | View Spendy day Using to<br>Cricret Woman Suspellar      |
| Kanin  | 30/6/16    | 08.00           | 16.00         |                  | Crow Names Catalana                                      |
| Junit  | 1/2/16     | 08.00           | 16.00         |                  | belefor care creat viso                                  |
|        | Total Jam  | Mingan          |               | 40               | Steady don other ex                                      |
|        |            |                 |               |                  | Mengetahai,<br>Pendrinding KP Lapangan                   |
| 1      |            |                 |               |                  | Zad Jok Mileo, S.T.                                      |
|        | Na         | na/NM           | Abraid        | Fakhri No        | artania / (10)100100                                     |
| Hat    | Tanggal    | Juni<br>Dutang  | Jun<br>Pulung | Jumish<br>Jam    | Kegistan                                                 |
| Serie  | 11/3/16    | 08.00           | 17/00         | 9                | tèin , marth dalore sussens<br>Véterne                   |
| Sciena | 12/716     | 08.00           | 17.00         | 9                | 18th , matth dalam Statema<br>Johanna                    |
| Rabu   | 13/7/16    | 08.00           | 17.08         | •                | lien, messe delen sasiere<br>Woordm                      |
| Kamia  | 14/7/16    | 18.00           | 17.00         | •                | Creat news Sauker 1985,<br>MALO, MIRZ                    |
| Junit  | 19/7/16    | 90.89           | 17.00         | 9                | Creat nome week backen<br>Setting stan Sen, O's MSM      |
| -      | Tutal Jan  | Magan           |               | -65              |                                                          |
|        |            |                 |               |                  | Protocology KP Lenningen                                 |
|        | 1.04       |                 |               |                  | Zal Jek Miko, S.T.                                       |
|        | Na         | ma/NIM          | Alyna         | I Fakhri N       | ortaela / 1001130000                                     |
| Itat   | Tanggal    | Jan<br>Dearg    | Jan<br>Palang | Jumlah<br>Jum    | Kegiatan                                                 |
| Senin  | 18/7/16    | 98,00           | 17,08         | 93               | Crist nover, helegar case<br>Crist glan intole legals    |
| Selava | 19/7/16    | 08.00           | 17.00         | 9                | Citat name 1986 ctr                                      |
| Rațiu  | 20/7/16    | 98.69           | 12,00         | 2                | Creat nonser Weldern MAT                                 |
| Kunis  | 21/7716    | 08.00           | 17.00         |                  | Mancon data voner di affine<br>lanaj, chai Van back Kech |
| Janat  | 22/7/16    | 98.00           | 17.66         | 23               | Crief Yomar MRR CNE                                      |
| - 8    | Total Jury | Minggaar        | 6 I.          | 45               |                                                          |
|        |            |                 |               |                  | Mergenetics,<br>Presidenting KP Lapargan                 |
|        | Ne         | ma/NIM          | Ahren         | t fakhri N       | uriania / 1101130101                                     |
| Rat    | Tanggal    | Jags<br>Datasar | Jan<br>Palane | Junidale<br>Jame | Kaglatan                                                 |
| Senin  | 25/7/16    | 06.00           | 17.60         |                  | City IP OWN Sudies sparing                               |
| Selana | 26/7/16    | 08.00           | 17.00         | 9                | Monautur Laparan Kip                                     |
| Rabu   | 27/7/16    | 05.00           | 17.00         | 9                | mongulum laporon KP                                      |
| Kanis  | 28/7/16    | 98.90           | 17.06         | 9                | Methyster Western KP<br>Wind Denne Re Carl               |
| Jamei  | 29/7/16    | 98.09           | 17.00         | 9                | Mangasian Impalae KP                                     |
| -      | Total Jam  | Minggan         | C             | 45               |                                                          |
|        |            |                 |               |                  | Manganakus,<br>Pembinting KP Lagangan                    |
|        |            |                 |               |                  | Zul Jek Mito, S.T.                                       |
| _      | _          |                 |               | _                |                                                          |